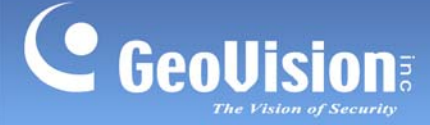

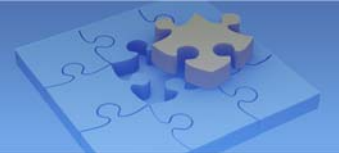

# Accessing GV-IP Cameras from QNAP Surveillance Software

Article ID: GV3-13-07-01-k Release Date: 07/01/2013

# **Applied to**

GV-IP Camera V2.07 or later QNAP VS-2008 Pro VioStor V4.0.1

## **Summary**

This document covers the basic instruction on adding GV-IP Cameras to QNAP surveillance system using ONVIF protocols.

## Instruction

#### Before you start

To allow QNAP to access GV-IP Cameras through ONVIF, you must first change the RTSP port to 554 on the Web interface of the GV-IP Camera before adding the camera.

1. Start the Internet Explorer browser, and type the IP address of the GV-IP Camera.

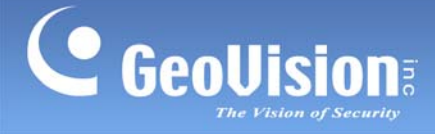

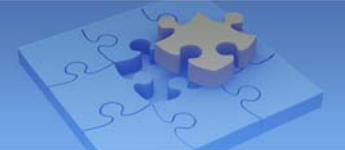

2. Type the login name and password, and click **Apply**.

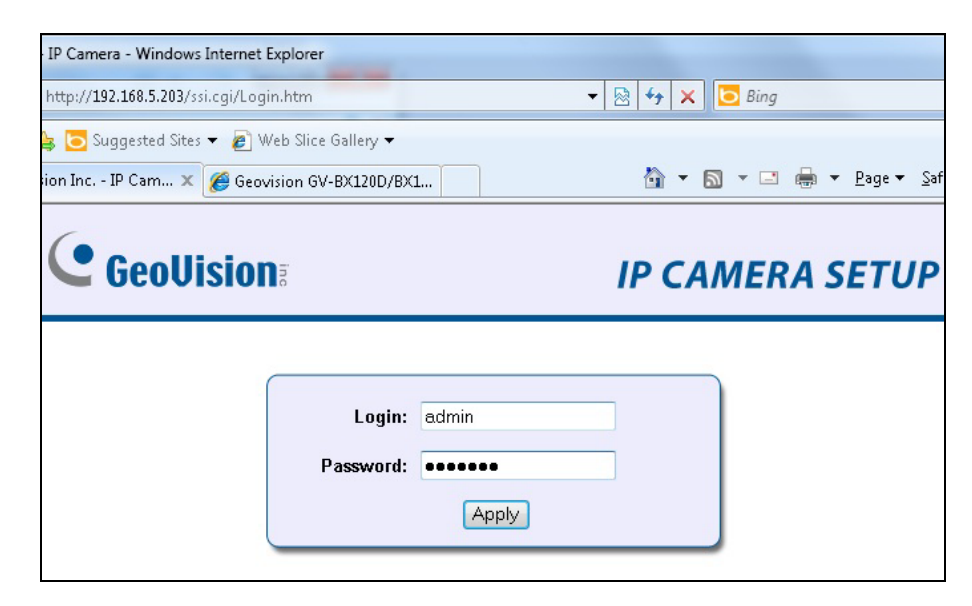

3. In the left menu, select **RTSP** under Events and Alerts and change the **RTSP / TCP port** to **554**. Click **Apply**.

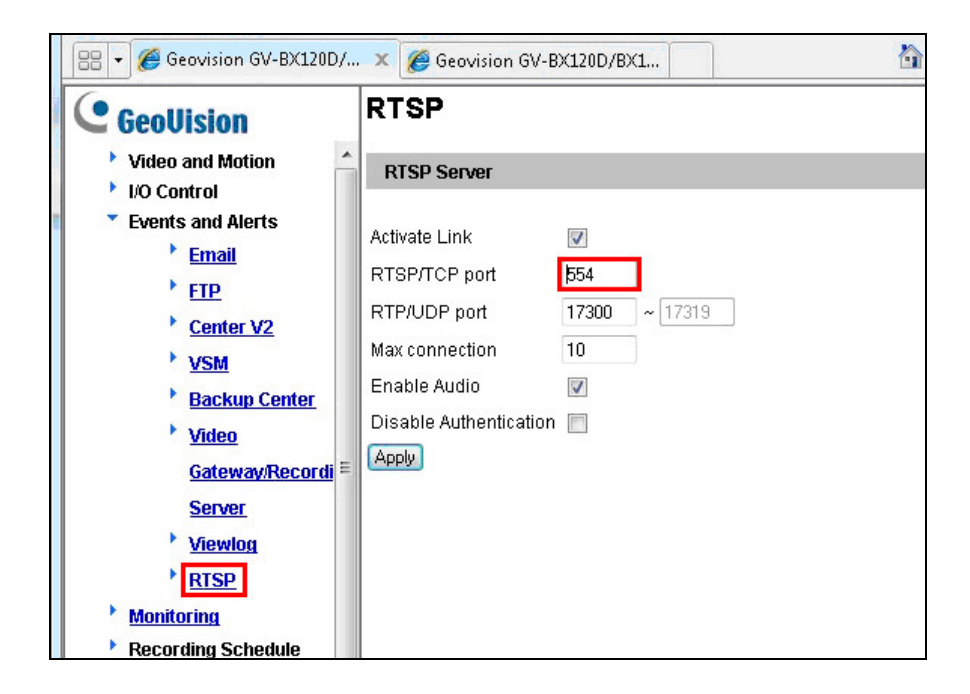

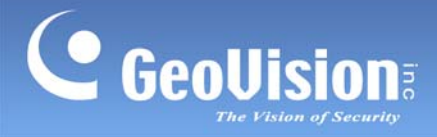

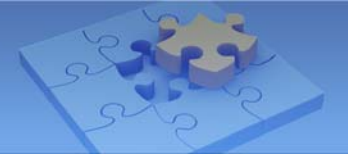

### Installation

1. Open the **QNAP Finder** to search the servers installed with QNAP software.

| vers Connect | Settings Tools He | lp            |             |                   |                 |
|--------------|-------------------|---------------|-------------|-------------------|-----------------|
|              |                   |               |             |                   |                 |
| Name         | IP Address        | Version       | Server Type | MAC Address       | Firmware Status |
| TonyNAS      | 192.168.0.222     | 3.6.1 (0302T) | TS-219P II  | 00-08-9B-C8-D7-C9 | O Checking      |
| NVRC57997    | 192.168.5.66      | 4.0.3 (6403)  | VS-2008Pro  | 00-08-9B-C5-79-97 | Ω Checking      |
|              |                   |               |             |                   |                 |
|              |                   |               |             |                   |                 |
|              |                   |               |             |                   |                 |
|              |                   |               |             |                   |                 |
|              |                   |               |             |                   |                 |
|              |                   |               |             |                   |                 |
|              |                   |               |             |                   |                 |
|              |                   |               |             |                   |                 |
|              |                   |               |             |                   |                 |
|              |                   |               |             |                   |                 |
|              |                   |               |             |                   |                 |
|              |                   |               |             |                   |                 |
|              |                   |               |             |                   |                 |
|              |                   |               |             |                   |                 |
|              |                   |               |             |                   |                 |

2. Double-click the desired server and log in by typing the account and password.

| Windows Security                                                                                                    |
|----------------------------------------------------------------------------------------------------|
| The server 192.168.5.66 at . requires a username and password.                                                                                       |
| Warning: This server is requesting that your username and password be sent in an insecure manner (basic authentication without a secure connection). |
| admin   Remember my credentials                                                                                                    |
| OK Cancel                                                                                                    |

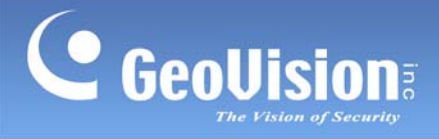

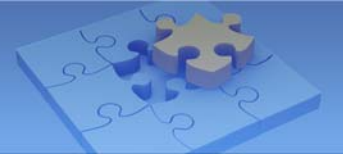

3. Click the **System Configuration** button **III** to install a GV-IP Camera.

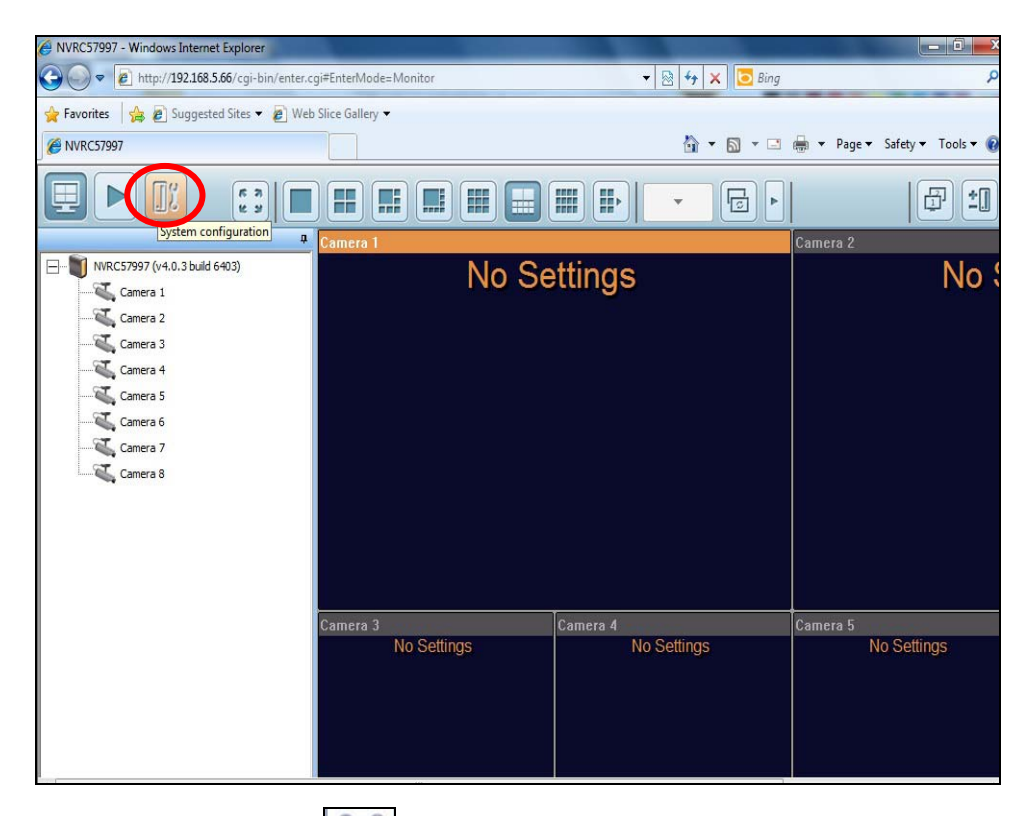

4. Click the Setting icon

| NVRC5799                                                  | 7 - Windows Intern | net Explorer                  |                   |        |                  |               | <u> </u>   |                               |  |
|-----------------------------------------------------------|--------------------|-------------------------------|-------------------|--------|------------------|---------------|------------|-------------------------------|--|
| € € ₹                                                     | @ http://192.168   | 8.5.66/cgi-bin/cam_status.cgi | count=1371209690? |        |                  | 🗟 😽 🗙         | 🔁 Bing     | ٩                             |  |
| 👷 Favorites 🛛 🎭 🔊 Suggested Sites 🔻 🔊 Web Slice Gallery 🔫 |                    |                               |                   |        |                  |               |            |                               |  |
| Ø NVRC579                                                 | 97                 |                               |                   |        |                  | 🟠 🔹 🛙         | 3 - 🖃      | 🖶 👻 Page 🕶 Safety 🕶 Tools 👻 🔞 |  |
|                                                           | Ţ.                 | UioStor Net                   | work Vide         | o Reco | rder             |               |            | B) 🕨 ? (A)                    |  |
|                                                           |                    |                               |                   | 4      | 2-0              |               | <u>8</u> 8 |                               |  |
|                                                           |                    |                               |                   |        |                  |               |            | >>> Traditional Mode          |  |
|                                                           | Preview            | Camera Name                   | IP Address        | Status | Recording status | Frame<br>rate | Bit rate   | Management                    |  |
| 1                                                         |                    |                               |                   |        |                  |               |            |                               |  |
| 2                                                         |                    |                               |                   |        |                  |               |            |                               |  |
| 3                                                         |                    |                               |                   |        |                  |               |            |                               |  |
| 4                                                         |                    |                               |                   |        |                  |               |            |                               |  |
| 5                                                         |                    |                               |                   |        |                  |               |            |                               |  |

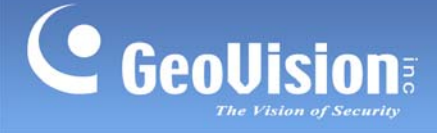

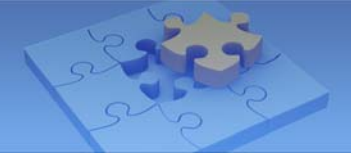

5. Select **ONVIF** in the Camera Brand field and **ONVIF ProfileS Cameras** in the Camera Model field. Also, type the camera name and IP Address of the GV-IP Camera.

| Ø NVRC57997 - Windows Internet E                                                                                | xplorer                       | -                    |              |              |       |          |        |           |              | - 0 ×     |
|----------------------------------------------------------------------------------------------------|-------------------------------|----------------------|--------------|--------------|-------|----------|--------|-----------|--------------|-----------|
| 🕞 🔵 🗢 🙋 http://192.168.5.6                                                                                      | <b>6</b> /cgi-bin/camsetting. | cgi?camid=1&counter= | 137149076897 | 75           | •     | 🗟 😽 🗙    | 🔁 Bing | 7         |              | Q         |
| 🚖 Favorites 🛛 🚖 🔊 Suggested                                                                                     | Sites 🔻 👩 Get more            | e Add-ons ▼          |              |              |       |          |        |           |              |           |
| 6 NVRC57997                                                                                                    |                               |                      |              |              |       | 🏠 🔹 I    | a - E  | 🛚 🖶 🔻 Pag | e 🔻 Safety 🔻 | Tools 🔻 🔞 |
|                                                                                                    | System P                      | aministration        |              |              |       |          |        |           |              |           |
| The second second second second second second second second second second second second second second second se |                               | 命                    | 4            | <b>∑</b> =:0 |       |          | 22     | 2 0       | $\bowtie$    |           |
| Camera Settings                                                                                                 |                               |                      |              |              |       |          |        |           |              |           |
| Camera Configuration                                                                                            | – Ca                          | imera Configuratio   | on           |              |       |          |        |           |              |           |
| Recording Settings                                                                                              |                               | Camera N             | ame          | Brar         | id    | IP Add   | ress   | WAN IP    | Address      |           |
| Schedule Settings                                                                                               | 2                             | Camera 1<br>Camera 2 |              |              |       |          |        |           |              |           |
| Alarm Settings                                                                                                  | 3                             | Camera 3<br>Camera 4 |              |              |       |          |        |           |              |           |
| Advanced Settings                                                                                               | 5                             | Camera 5             |              |              |       |          |        |           |              |           |
| in a randou becango                                                                                             | b<br>7                        | Camera b<br>Camera 7 |              |              |       |          |        |           |              |           |
|                                                                                                    | .8                            | Camera 8             |              |              |       |          |        |           |              |           |
|                                                                                                    |                               |                      |              |              |       |          |        |           |              |           |
|                                                                                                    | Ca                            | mera Number:         | 1: Came      | ra 1         | •     | <u> </u> |        |           |              |           |
|                                                                                                    | Car                           | mera Brand:          | ONVIF        |              | •     |          |        |           |              |           |
|                                                                                                    | Car                           | mera Model:          | ONVIF Pr     | rofileS Came | ras 🗸 | 3        |        |           |              |           |
|                                                                                                    | Cal                           | mera Name:           | BX3400       |              |       |          |        |           |              |           |
|                                                                                                    | IP                            | Address:             | 192.168.4    | 4.107        |       |          |        |           |              |           |
|                                                                                                    |                               | Port                 | 80           |              |       |          |        |           |              |           |
|                                                                                                    | WA                            | AN IP Address:       |              |              |       |          |        |           |              |           |
|                                                                                                    | (fo                           | r monitoring from    | public ne    | twork *)     |       |          |        | Test      |              |           |
|                                                                                                    |                               | Port                 | 80           |              |       |          |        | lest      |              |           |
|                                                                                                    | 11-                           | News                 |              |              |       |          |        |           |              |           |

6. Type the Username and Password of your GV-IP Camera and select **Enable recording on this camera**. Click the **Test** button to see if there is live view showing. Click **Apply**.

| 🙀 Favorites 🛛 🙀 🖉 Suggested Sites | ▼ @ Get more Add-ons ▼                                             |                        |                |                       |                      |
|-----------------------------------|--------------------------------------------------------------------|------------------------|----------------|-----------------------|----------------------|
| 6 NVRC57997                       |                                                                    |                        | 👌 <b>-</b> 🗟 - | 🖃 🖶 🔻 Page            | 🔹 Safety 👻 Tools 👻 🔞 |
| Advanced Settings                 | 4 Camera 4<br>5 Camera 5<br>6 Camera 6<br>7 Camera 7<br>8 Camera 8 |                        |                |                       |                      |
|                                   | Camera Number:                                                     | 1: BX3400              | •              |                       |                      |
|                                   | Camera Brand:                                                      | ONVIF                  | •              |                       |                      |
|                                   | Camera Model:                                                      | ONVIF ProfileS Cameras | •              |                       |                      |
|                                   | Camera Name:                                                       | BX3400                 |                |                       |                      |
|                                   | IP Address:                                                        | 192.168.4.107          |                |                       |                      |
|                                   | Port                                                               | 80                     |                |                       |                      |
|                                   | WAN IP Address:                                                    |                        |                | Constant of Constants |                      |
|                                   | (for monitoring from                                               | n public network *)    |                | Tert                  |                      |
|                                   | Port                                                               | 80                     |                | Test                  |                      |
|                                   | User Name:                                                         | admin                  |                |                       |                      |
|                                   | Password:                                                          | ••••                   |                |                       |                      |
|                                   | Enable recording                                                   | g on this camera       |                |                       |                      |
|                                   |                                                                    |                        | _              |                       |                      |
|                                   | Apply                                                              | Remove                 | Search         |                       |                      |

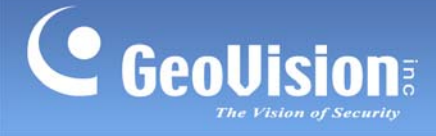

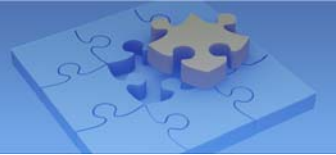

7. On the Camera Settings page, click the **Monitor** icon

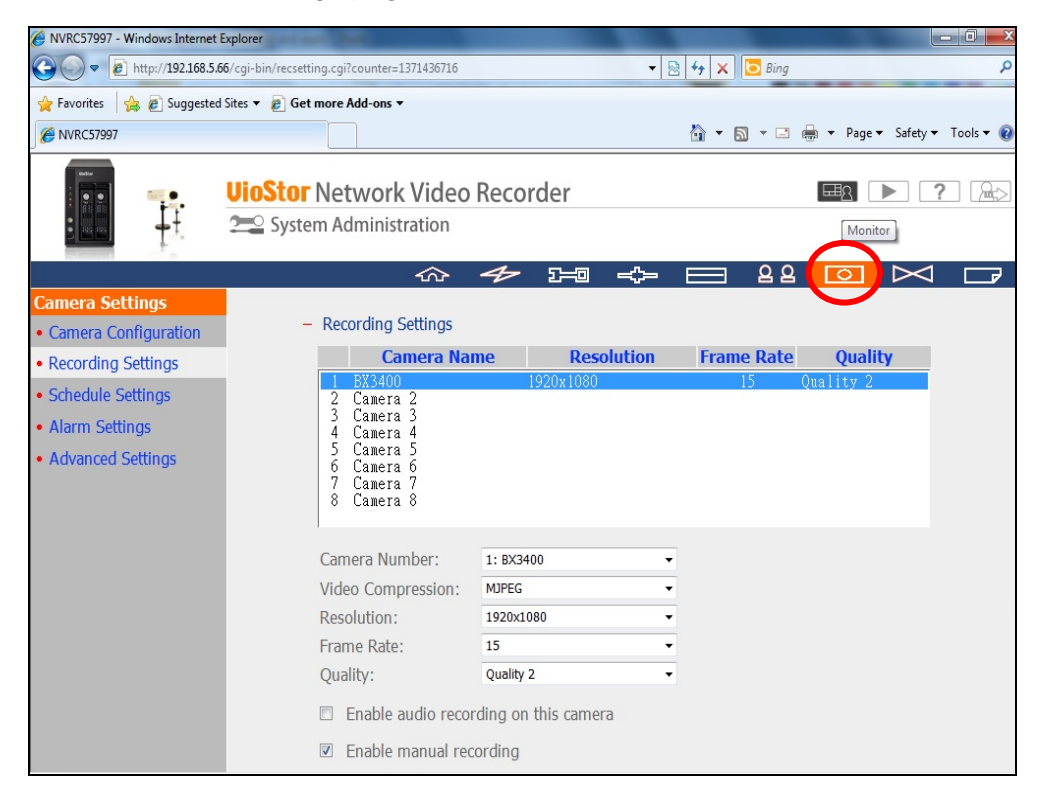

8. You should see the live view now.

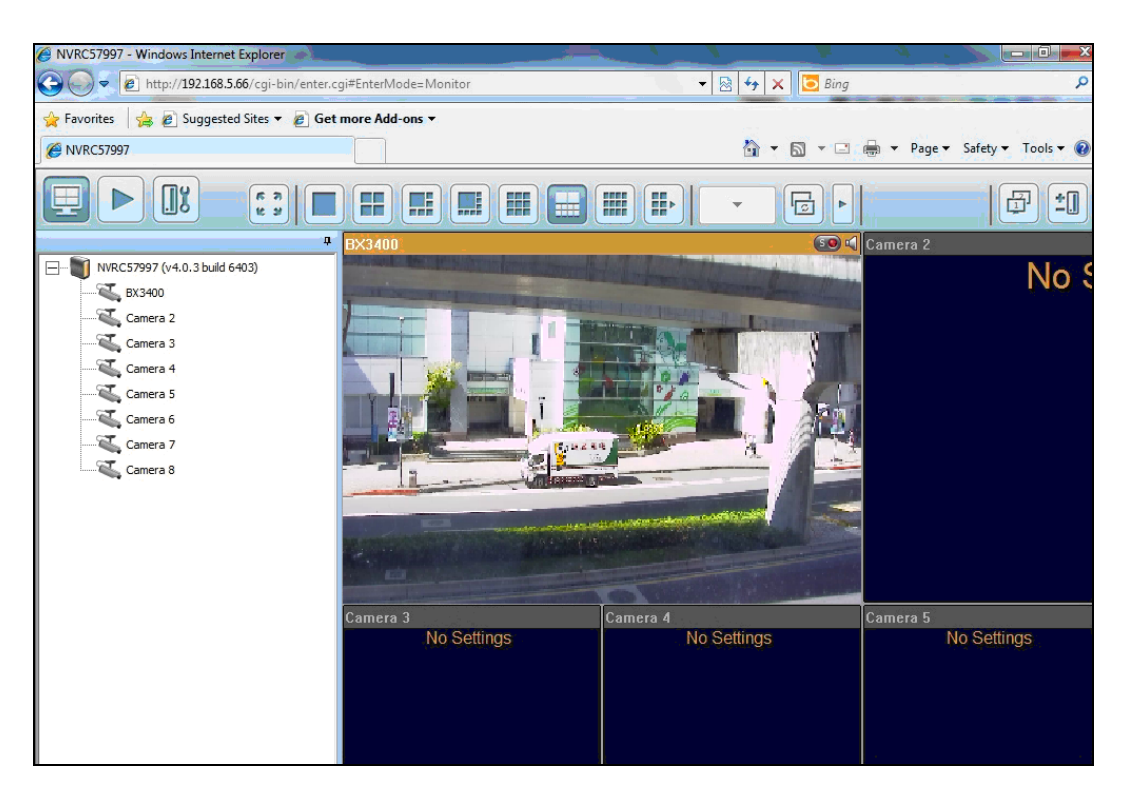

Note: QNAP VS-2008 Pro VioStor does not support audio function.